取引状況照会(振込データ)

|                                                                                                    |                                          |                                                                                                    |                                      | (1) クローハルメニューから【メイン                   |
|----------------------------------------------------------------------------------------------------|------------------------------------------|----------------------------------------------------------------------------------------------------|--------------------------------------|---------------------------------------|
| メイン メイン スレービーは取用 ・ ・  ・ ・ ・ ・ ・ ・ ・ ・ ・ ・ ・ ・ ・ ・ ・ ・ ・ ・ ・ ・ ・ ・ ・ ・ ・ ・ ・ ・ ・ ・ ・ ・ ・ ・ ・ ・ ・ ・ ・ ・ ・ ・ ・ ・ ・ ・ ・ ・ ・ ・ ・ ・ ・ ・ ・ ・ ・ ・ ・ ・ ・ ・ ・ ・ ・ ・ ・ ・ ・ ・ ・ ・ ・ ・ ・ ・ ・ ・ ・ ・ ・ ・ ・ ・ ・ ・ ・ ・ ・ ・ ・ ・ ・ ・ ・ ・ ・ | + <u>ディレード福景照会</u>                       | - 明稿時報 - 日生魏肥                                                                                                    |                                      | します。                                  |
| お知らせ<br>金庫からのお知らせはありません。                                                                                                    |                                          |                                                                                                    |                                      | <u>у</u> т                            |
| レポート・お取引状況                                                                                                    |                                          |                                                                                                    | 副内容の総新化 🔾                            | ★ログイン時はメイン画面が表示され<br>をクリックする必要はありません。 |
| エラー状況 為続状況<br>エラーはありません。 本日発音子<br>以述者                                                                                                    | 口座振赫软況<br>市走:0件 本3時低予定:0件<br>50件 犯迷派 :0件 | 承認荷ち作数     口服)       合計     :0件     合計       VEB <td:0件< td="">     小田       外部ファイル:0件     外部ファイル:0F     PC       PC     :0F     PC</td:0件<> | : 0ff<br>: 0ff<br>f/L : 0ff<br>: 0ff | ② サブメニューから【 <b>取引情報照会</b><br>クリックします。 |
| ご契約口座一覧                                                                                                    |                                          | 取引内容                                                                                                    |                                      |                                       |
| 新道 1000001<br>シン#ンシ99)℃ビ6(4                                                                                                    | 残高期会 > 入出金期期期会<br>総合額込 > 総与・詳与編込         | ⇒<br>-> ##2#33. → (                                                                                                    | 避難時 >                                |                                       |
| 〇 入出金明織幣金は、 開金済みの明細も出力                                                                                                    | iżńaj,                                   |                                                                                                    |                                      |                                       |

- グローバルメニューから【メイン】をクリック します。 メモ ログイン時はメイン画面が表示されるので【メイン】
- サブメニューから【取引情報照会】を クリックします。

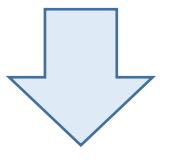

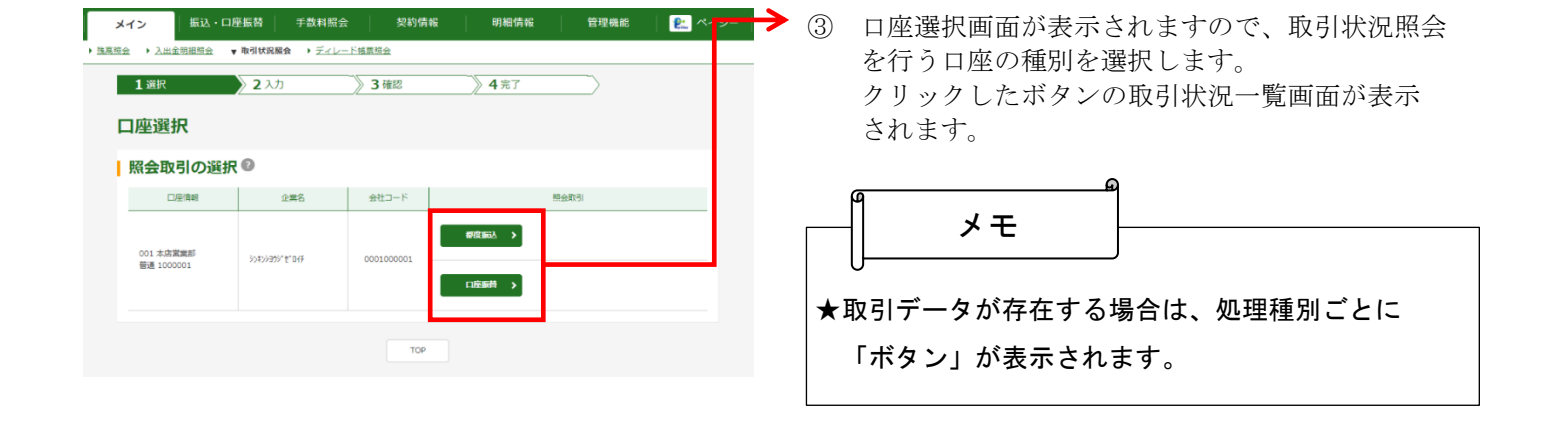

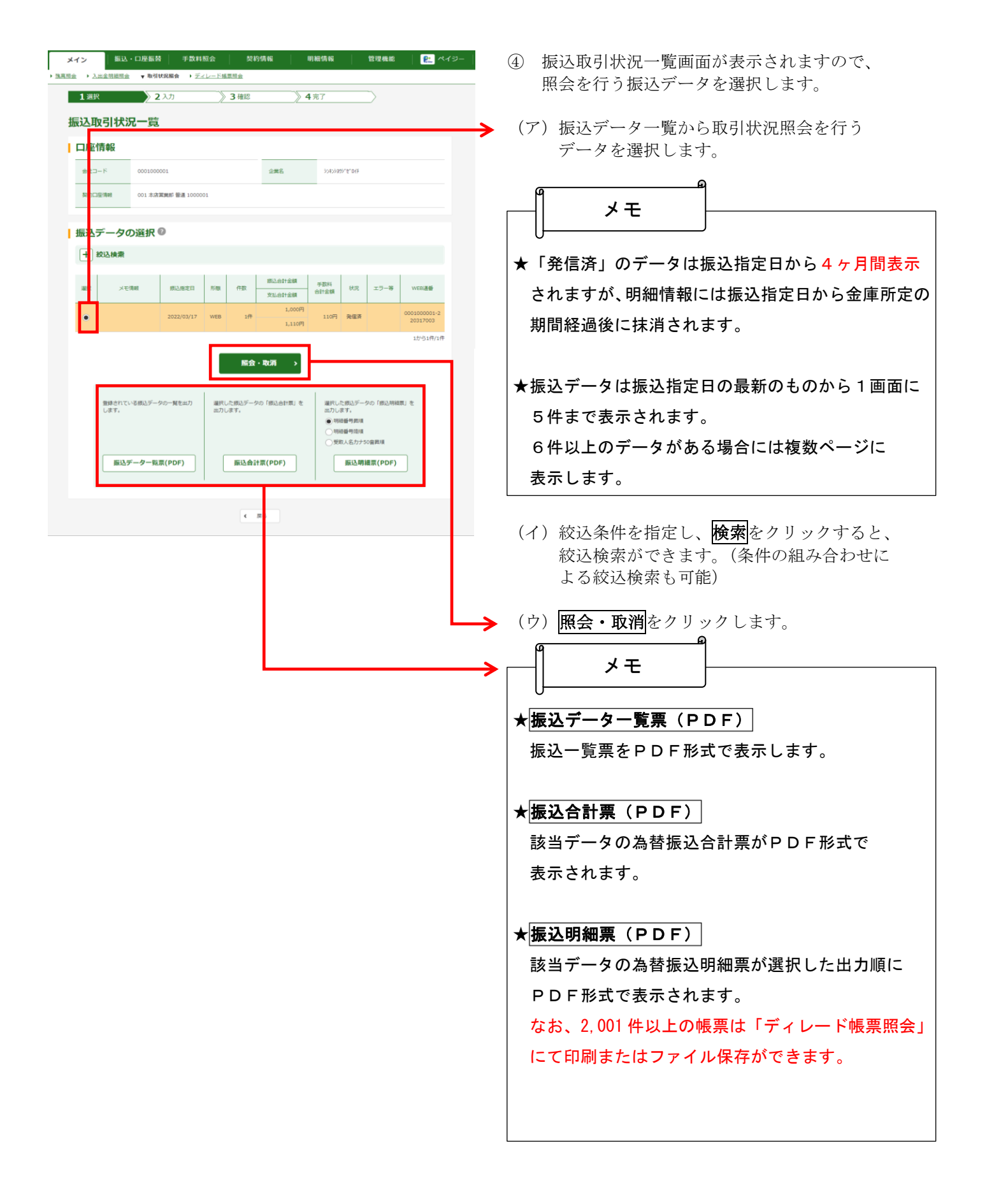